Stand Alone Type

**Digital Video Recorder** 

# **USER'S MANUAL**

# (Real time recording 8 & 16 CH DVR)

**Revision Date : 2010. 6. 30.** 

# INDEX

| 1. | Front Panel 3              |
|----|----------------------------|
| 2. | Rear Panel 4               |
| 3. | Start Up 5                 |
| 4. | On Screen Menu6            |
| 5. | System Setup 6~13          |
|    | 1) Display Setup7          |
|    | 2) Camera Setup8           |
|    | 3) Audio Setup9            |
|    | 4) Alarm Setup9~10         |
|    | 5) System Setup10~13       |
|    | 6) Disk Management Setup13 |
| 6. | Record Setup13~15          |
|    | 1) General Setup14         |
|    | 2) Normal Setup14          |
|    | 3) Alarm Setup15           |
|    | 4) Motion Setup15          |
|    | 5) Panic Setup15           |
|    | 6) Schedule Setup15        |
| 7. | Search16~17                |
|    | 1) Calendar Search16       |
|    | 2) Event Search17          |
| 8. | Archiving18                |
|    | 1) Normal archiving18      |
|    | 2) By Event archiving18    |
| 9. | Book Mark19                |

=

# 1. Front Panel

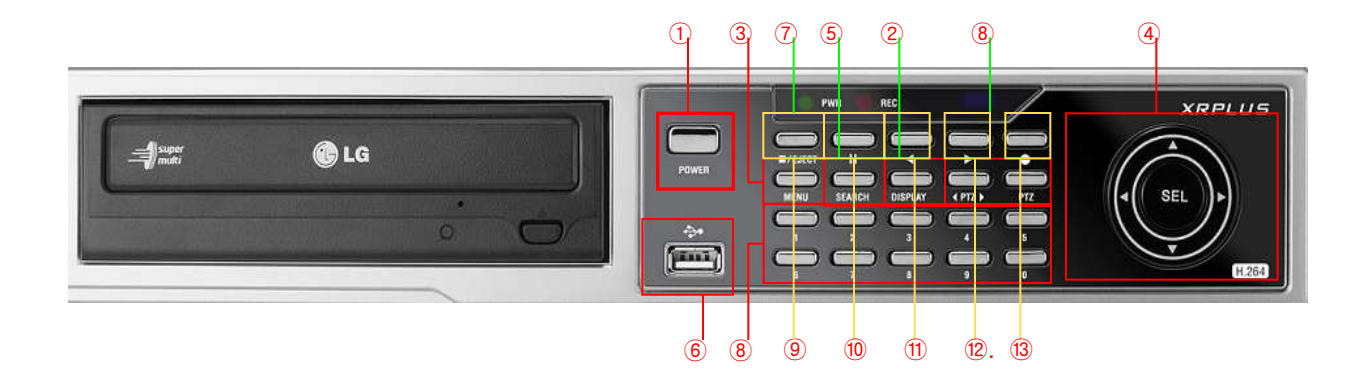

- 1 POWER : System Power On/Off
- 2 DISPLAY : Select Screen Division Mode or Sequence Mode
- ③ PTZ : Go to PTZ Camera Control
- ④ SEL : Go to Main Menu or Select the menu
- 5 SEARCH : Go to Search Mode for Playback Recorded Data
- 6 USB PORT: USB port to use the USB memory stick or USB mouse
- ⑦ EJECT : Eject CD/DVD Rom
- (8) Channel Select button : Select Channel
- ⑨ ■/EJECT : Stop and Eject CD/DVD
- $\textcircled{10}~\parallel$  : Pause Live or Play ack screen
- ①. ◀ : Reverse Play
- 12.► : Play
- ③ : Panic recording

# 2. Rear Panel

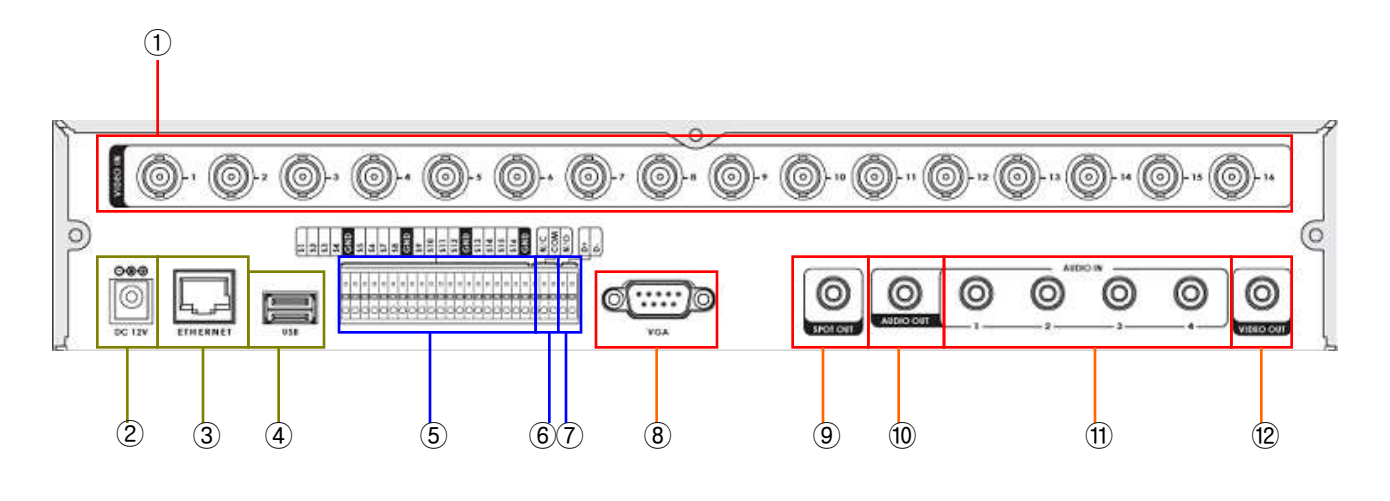

- ① Video In: BNC Video Input Port
- 2 DC 12V Power Input
- ③ Ethernet Port : 10/100 Ethernet LAN/WAN connection (for Remote Access and Configuration)
- ④ USB Port: USB Port for use of a USB Memory Stick and/or USB HDD Backup
- 5 Alarm : 16 x Input TTL Alarm/Sensor Input Terminal
- 6 Relay : Relay output Terminal
- ⑦ RS-485 port : RS485 data+ data- Terminal. (for use of PTZ camera)
- 8 VGA OUT : VGA Main Monitor Output
- 9 Spot out : Output to Spot Monitors
- 1 Audio Out : RCA Audio Line Out
- 1 Audio In: 4 x RCA Audio Line Input
- 2 Analog Video out : Video out same as VGA monitor without GUI

# 3. Start Up

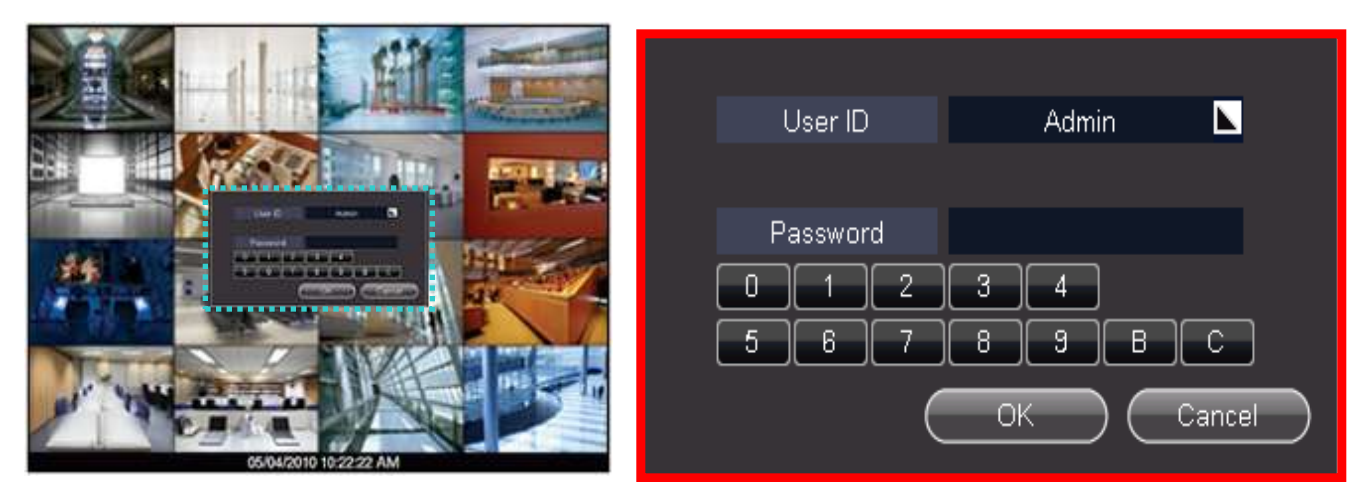

After startup process is complete, login window appears. (Default password is "0". Then, click the "OK" button.)

If you move your mouse or cursor at the bottom, you can find the menu bar.

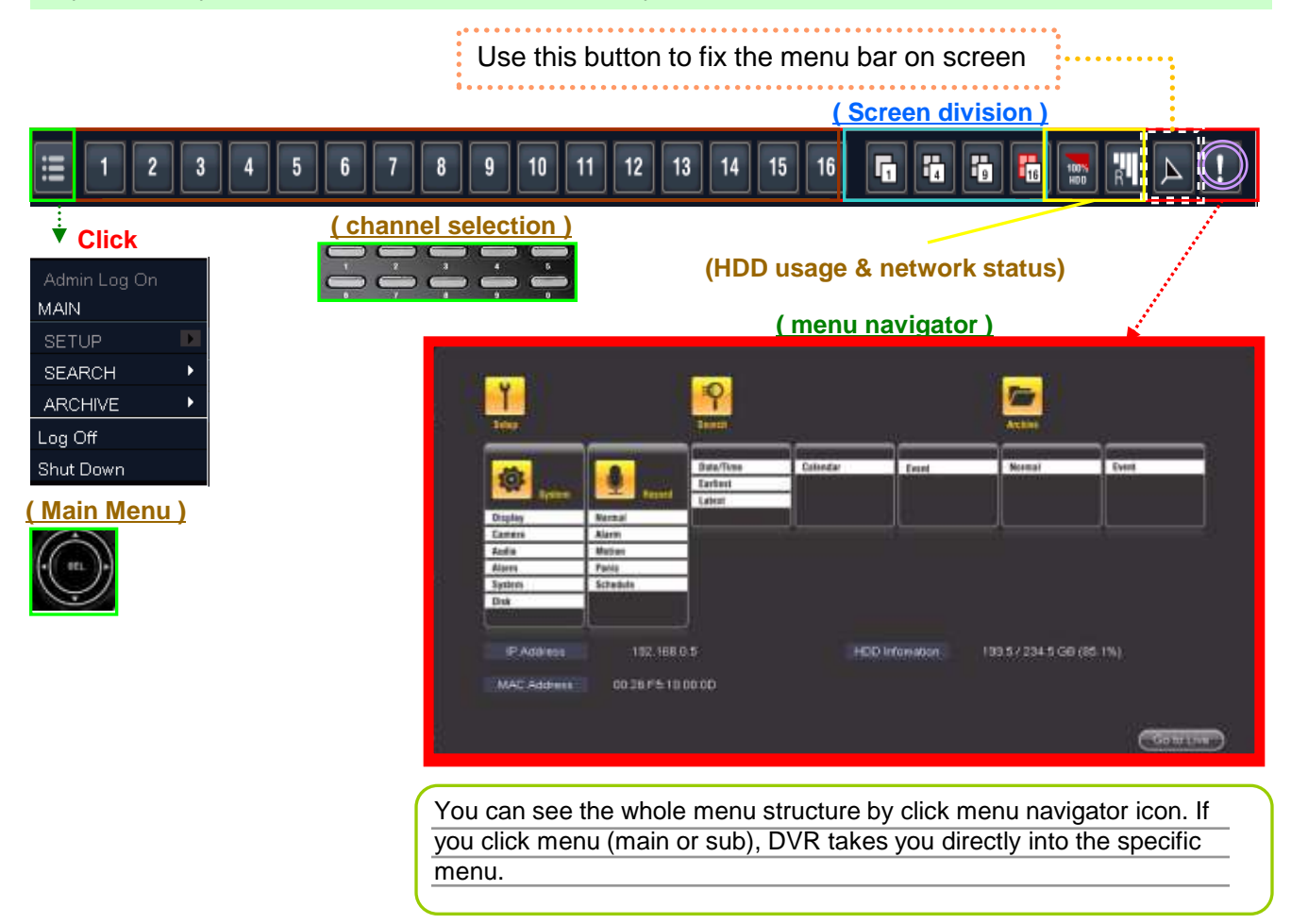

# 4. On Screen (Mouse right button) menu

|                                                                                                    | Search              | Þ  |
|----------------------------------------------------------------------------------------------------|---------------------|----|
|                                                                                                    | Quick Search        | •  |
|                                                                                                    | Mode Select         | ۶. |
|                                                                                                    | PTZ                 |    |
| CARLING STREET, STREET, STREET | Panic Record        |    |
|                                                                                                    | Live Pause/Start    |    |
| PS/04/2010 10:30:43 AM                                                                                                    | Sequence Start/Stop |    |

| - Quick   | Search : you can go few sec/min ago. This is single playback while other channels show live |
|-----------|---------------------------------------------------------------------------------------------|
| - Mode    | Select : Live Channel Division Selection                                                    |
| - PTZ :   | PTZ Control Menu                                                                            |
| - Panic   | Record : Panic Recording Start/Stop                                                         |
| - Live Pa | ause/Start : Live Screen Pause/Start                                                        |
| - Seque   | ence Start/Stop : Live Screen Sequence Start/Stop                                           |

# 5. System Setup - Display / Camera / Audio / Alarm / System / Disk

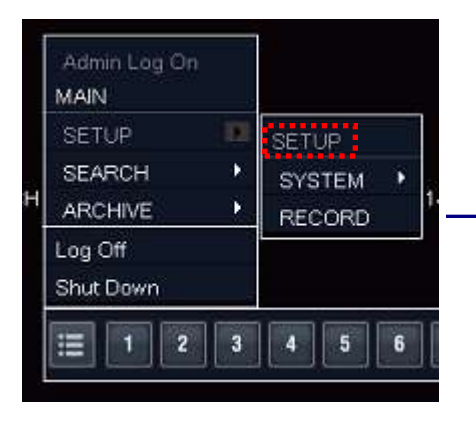

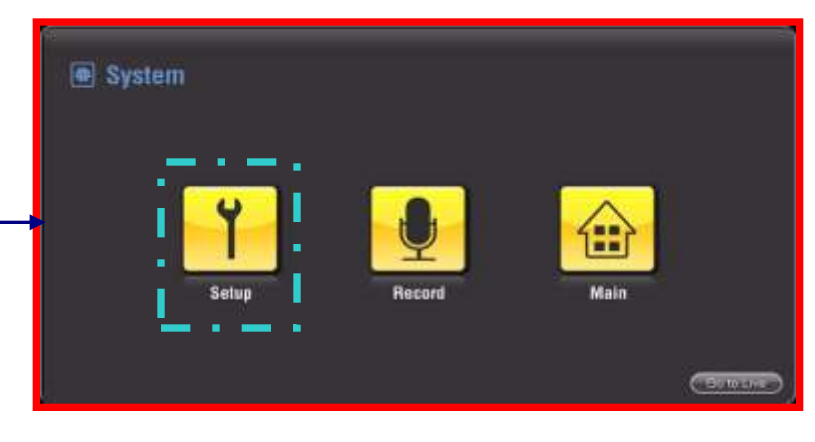

Click "SETUP"

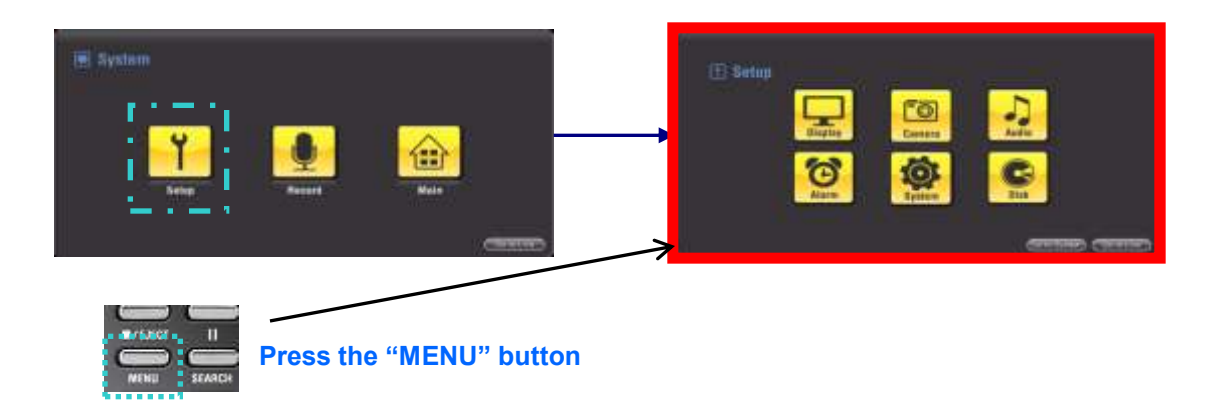

# 5-1) Display Setup

Set up sequence of main, spot monitor, motion trace, popup for alarm or motion. Also choose OSD language. Auto log off makes DVR log off automatically if there is no operation on DVR for more than 2 minutes.

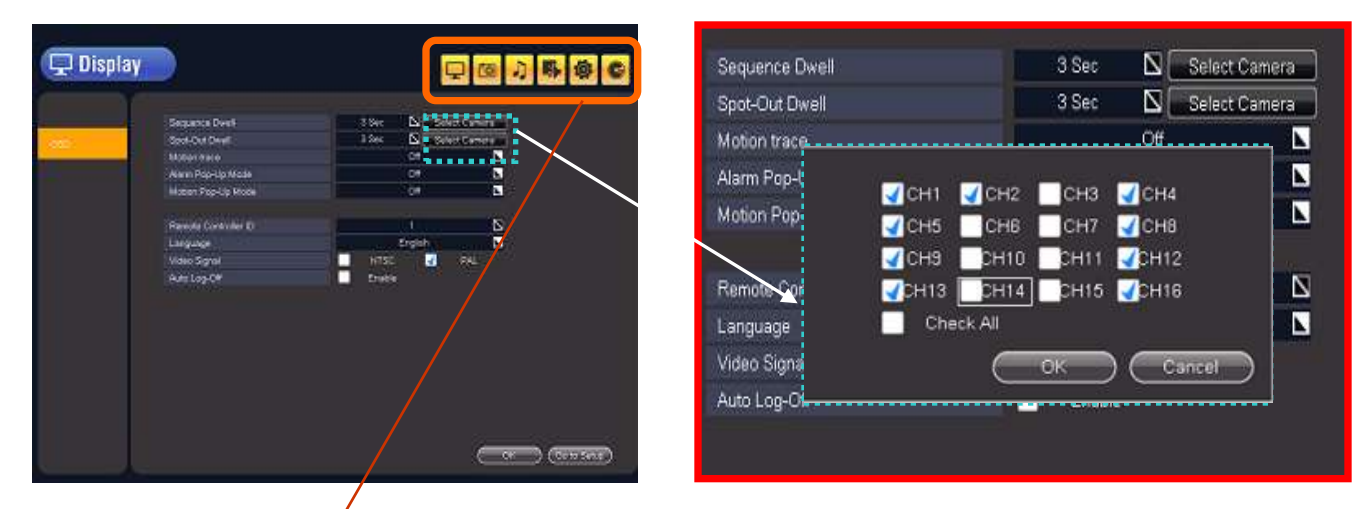

Click "Select Camera" and choose the channels for sequence & spot out dwell

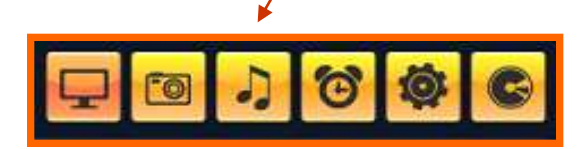

It is very easy to shift menu by clicking the menu icon on the right side like a shortcut on PC.

## 5-2) Camera Setup - Title / Color / PTZ

| 🔊 Camera                 |     |      |              |                |
|--------------------------|-----|------|--------------|----------------|
|                          |     | Tree | Covert       | Motion Area    |
| 100                      | #1  | CHI  | <b>G</b>     | 🔁 🦾 Area Setup |
| dear and a second second | #2  | CH2  | C(f          | Area Setup     |
| Celer                    | #3  | CH3  | E Cff        | Area Setup     |
|                          | #4  | CH4  | Cff          | Area Setup     |
| PTZ                      | #5  | CHS  | Cit          | Area Setup     |
|                          | #6  | CHB  | Cff          | 💽 🛛 Area Setup |
|                          |     | CH7  | <b>2</b> 017 | Area Setup     |
|                          | #8  | CHB  | Ciff         | Area Setup     |
|                          | #9  | CH9  | E .0#        | Area Setup     |
|                          | #10 | CHID | Cff          | Area Setup     |
|                          | W11 | CH11 | Ciff         | Arela Setup    |
|                          | #12 | CH12 | CH CH        | Area Setup     |
|                          | #13 | CH13 | CIF          | Area Setup     |
|                          | #14 | CH14 | Ciff         | Area Setup     |
|                          | #15 | CH15 | Ciff         | Area Setup     |
|                          | #16 | CHIE | = or         | Area Setup     |

<u>Title</u> : Make the camera name using virtual keyboard.

Covert : Set up the covert channel.

<u>Motion Area</u> : You can set up the motion area for each channel. (Multiple sensitivities for multiple areas)

|       |     | Brighteness | Contrast | Tint | Color |
|-------|-----|-------------|----------|------|-------|
| Title | #1  | 50          | 50       | 50   | 50    |
|       |     | 50          | 50       | 50   | 50    |
| Color | #3  | 50          | 50       | 50   | 50    |
|       | #4  | 50          | 50       | 50   | 50    |
| DT7   | #5  | 50          | 50       | 50   | 50    |
| F12   | #6  | 50          | 50       | 50   | 50    |
|       |     | 50          | 50       | 50   | 50    |
|       | #8  | 50          | 50       | 50   | 50    |
|       | #9  | 50          | 50       | 50   | 50    |
|       | #10 | 50          | 50       | 50   | 50    |
|       | #11 | 50          | 50       | 50   | 50    |
|       | #12 | 50          | 50       | 50   | 50    |
|       | #13 | 50          | 50       | 50   | 50    |
|       | #14 | 50          | 50       | 50   | 50    |
|       | #15 | 50          | 50       | 50   | 50    |
|       | #16 | 50          | 50       | 50   | 50    |

 $\underline{Color}: Adjust \ color, \ brightness, \ contrast \ using mouse \ wheel$ 

| _  | L. | ٠  |   | 8 | 8 | à. | Ň. | 1 | ) | ٠  | ٠  |    | - |      | Y. | Ð  | 1  | 2   | з  |
|----|----|----|---|---|---|----|----|---|---|----|----|----|---|------|----|----|----|-----|----|
| 4  | 5  | Ψ. | 7 | U | 3 |    | 1  | < | • | 2  | Ċ. | 0  | A | 8    | C. | D  | ε  | F   | G  |
| н  | 1  | 1  | ĸ | L | M | Ν  | Ō, | P | Q | R  | ŝ  | ĩ  | υ | ٧    | W  | F. | Y. | 2   | n  |
| ŀ, | 1  | 4  |   |   | 0 | 0  | ¢  | ø | 9 | 1  | Ŷ. | n  | 1 | I.   | h. | I. | n. | n,  | ŏ. |
| F  | 4  | =  | τ | 1 | ų | v  | R  | 8 | Ŧ | Ξ  | ł. |    | 1 | -    |    |    |    |     |    |
|    |    |    |   |   |   |    |    | e | 6 | 18 |    | 10 | a | 1961 |    | 10 | c  | 100 |    |

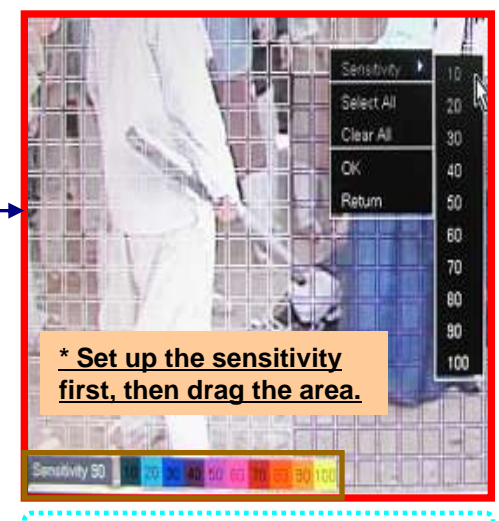

Color is indicated by each sensitivities

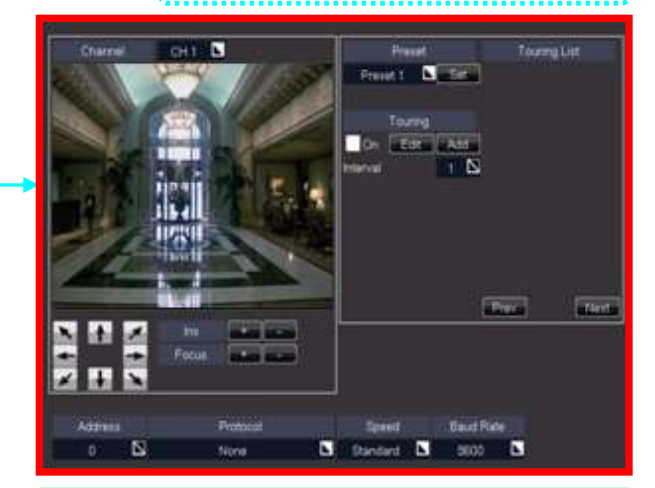

<u>PTZ</u> : Set up preset & swing. Select address & Protocols according to PTZ camera installed

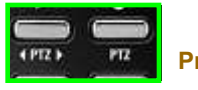

#### Press "PTZ" button

## 5-3) Audio Setup

| J Audio |                       |        |        |        |
|---------|-----------------------|--------|--------|--------|
|         |                       |        |        |        |
|         | Live Audio Channel    |        |        |        |
| Audio   | 🖌 Audio1 🚽            | Audio2 | Audio3 | Audio4 |
|         |                       |        |        |        |
|         | Network Audio Channel |        | None 📐 |        |
|         |                       |        |        |        |
|         | Network Audio Channel |        | None 📐 |        |

There are 4 Audio In and 1 Audio Out. Check audio channel for living audio monitoring and network audio

### 5-4) Event Setup – HDD / Alarm In / Motion / Video Loss

| 🗊 Event  |                 |         |   |
|----------|-----------------|---------|---|
|          | S.M.A.R.T Alarm | On      | N |
| HIND     | Check Interval  | 24 hr   |   |
| 121220   | Alarm Out       | None    |   |
| Alarm In | Duration        | 300 Sec |   |

<u>HDD</u>: SMART alarm gives warning when there is something wrong with HDD. You can select check interval, alarm out and duration.

| 🔹 Event                                       | D         |       |       |    |             | I  | <b>Q</b> 0 | 9  |
|-----------------------------------------------|-----------|-------|-------|----|-------------|----|------------|----|
| *                                             |           | Relay | Type  |    | Mode        |    | UBet       |    |
| 100                                           | Alarre 1  | OUTI  | N/O   |    | Latched .   |    | 3 Sec      | N  |
|                                               | Alarr 2   | 0071  | 140   |    | Satched .   |    | 8 Sec      | N  |
| COLUMN AND AND AND AND AND AND AND AND AND AN | Alem 3    | DUTE  |       |    | Latered     | A. | 12 Sec     | 15 |
| NUMPER.                                       | Allarm 4  |       | N/G   |    | Latzted     |    | # Sec.     | 5  |
| 1066                                          | Pilarre T | Norse | N/O   |    | Transparent |    | 1.5ec      | 5  |
| Motion                                        | Alerre B  | TTUD: | N/C   | N  | Latited     |    | 3 Sec      | 15 |
|                                               | Aure 7    | None  | N/C . |    | Transparent |    | 1540       | 8  |
| Video Loss                                    | Alarre 0  | None  | NO.   |    | Latined     |    | 2.5ec      | 5  |
|                                               | Marre 3   | -OUTI | NG.   |    | Transperset |    | 1.5ec      | N  |
|                                               | Alarm 10  |       | NO    | N  | Latified    |    | 8 Sec      | N  |
|                                               | Alarm 11  | OUTI  | N/C   | L. | Latened     |    | 7 546      | 15 |
|                                               | Alarm 12  | OLITE | NO:   |    | Transparent |    | 1 Sec      | Š. |
|                                               | Aleren 13 | DUT!  | N/C   |    | Latited     |    | 10 Sec     | 5  |
|                                               | Alarm 14  | TUO   | 1912  | N  | Transparent |    | 3 Sec      | N  |
|                                               | Alarm 15  |       | NO.   | N  | Transparent |    | 8 Sec      | N  |
|                                               | Atam 10   | None  | NO:   |    | Latched.    |    | 8 Sec      | Ň  |

<u>Alarm In</u> : Link any of alarm in to alarm out in Relay

Select N/O (normal open) or N/C (Normal close) for alarm out and Mode – "Latched" or "Transparent"

Alarm in #1- #16 are fixed to channel #1-#16 with sequence.

| Y                                                                                                    |       |               |        |   |
|----------------------------------------------------------------------------------------------------|-------|---------------|--------|---|
|                                                                                                    |       | Relay         | Set    |   |
| HDD                                                                                                    | Ch 1  | OUT 1         | 35 Sec |   |
| HDD                                                                                                    | Ch 2  | None [        | 1 Sec  |   |
| Approximate (                                                                                                    | Ch 3  | None [        | 7 Sec  |   |
| Alarm In                                                                                                    | Ch 4  | OUT 1         | 20 Sec |   |
| (Marketer)                                                                                                    | Ch 5  | OUT 1         | 12 Sec |   |
| Motion                                                                                                    | Ch 6  | None [        | 6 Sec  |   |
| and the second second second second second second second second second second second second second second second | Ch 7  | None          | 8 Sec  |   |
| Video Loss                                                                                                    | Ch 8  | OUT 1         | 15 Sec |   |
|                                                                                                    | Ch 9  | None [        | 4 Sec  |   |
|                                                                                                    | Ch 10 | OUT 1         | 13 Sec |   |
|                                                                                                    | Ch 11 | None [        | 9 Sec  | N |
|                                                                                                    | Ch 12 | OUT 1         | 16 Sec | N |
|                                                                                                    | Ch 13 | OUT 1         | 16 Sec |   |
|                                                                                                    | Ch 14 | None [        | 10 Sec |   |
|                                                                                                    | Ch 15 | OUT 1         | 10 Sec |   |
|                                                                                                    | Ch 18 | None <b>r</b> | 8 Sec  | N |

<u>Motion</u> : Link motion on each channel to alarm out in Relay and set up the duration.

| 🗈 Event    |       |      |   |         |   |       |   |         | ) |
|------------|-------|------|---|---------|---|-------|---|---------|---|
|            |       |      |   |         |   |       |   |         |   |
|            |       | Loss |   | Pre Tim | • | Relay | - | Set     |   |
| HDD        | Ch 1  | Un   |   | 2 Sec   |   | 0011  |   | 296 Sec |   |
|            | Ch 2  | Un   |   | 3 Sec   |   | 0011  |   | 295 Sec | D |
| Alarm In   | Ch 3  | On   |   | 1 Sec   |   | OUT 1 |   | 300 Sec |   |
|            | Ch 4  | On   |   | 1 Sec   |   | OUT 1 |   | 296 Sec | Ν |
| 1000       | Ch 5  | On   |   | 3 Sec   |   | OUT 1 |   | 20 Sec  | Ν |
| Motion     | Ch B  | On   |   | 2 Sec   |   | OUT 1 |   | 9 Sec   | Ν |
|            | Ch 7  | On   |   | 0 Sec   |   | OUT 1 |   | 9 Sec   | E |
| Video Loss | Ch 8  | Off  |   | 0 Sec   |   | None  |   | 1 Sec   | Ν |
|            | Ch 9  | Off  |   | 0 Sec   |   | None  |   | 1 Sec   | Þ |
|            | Ch 10 | On   |   | 2 Sec   |   | OUT 1 |   | 14 Sec  | N |
|            | Ch 11 | Off  |   | 0 Sec   |   | None  |   | 7 Sec   | N |
|            | Ch 12 | On   |   | 2 Sec   |   | OUT 1 |   | 298 Sec | E |
|            | Ch 13 | On   |   | 1 Sec   |   | OUT 1 |   | 2 Sec   | N |
|            | Ch 14 | On   | N | 1 Sec   | N | OUT 1 | N | 299 Sec | N |
|            | Ch 15 | On   | N | 2 Sec   | N | OUT 1 |   | 291 Sec | N |
|            | Ch 16 | On   | N | 1 Sec   | N | OUT 1 |   | 2 Sec   | N |

<u>Video loss</u> : For video loss event, select pre recording time (before the event), relay, duration.

# **5-5) System Setup - Time & Date / IP Address / DDNS / Dual Stream / SMTP / Permission / Information / Log**

| 🔯 System            | )                        | 모 💿 J 🖡 🕸              | Time & Date :<br>Select time & date format<br>according to your region. |
|---------------------|--------------------------|------------------------|-------------------------------------------------------------------------|
| Time&Date           | Time Date<br>Date Format | 06/29/2010 05:05:03 PM | Register Time server on                                                 |
| IP Address          | Time Format              | AM/PM                  | internet and use is as NTP server.                                      |
| DDNS                |                          | time.bora.net          | If you click "Sync<br>" button, DVR will be                             |
| Dual Stream<br>SMTP | Daylight Saving Time     | Asia/Seoul (GMT+09:00) | accurate time from NTP server.                                          |
| User                |                          |                        | You can choose the time                                                 |
| Information         |                          |                        | zone.                                                                   |
| Log                 |                          |                        |                                                                         |

| 🔯 System    |             | Ģ                        | 0       |
|-------------|-------------|--------------------------|---------|
| Y           |             |                          |         |
| Turent      | Туре        | STATIC Max TX Speed 5000 | Kbyte 🔼 |
| Time&Date   |             |                          |         |
| IP Address  | IP Address  | 155.40.238.211           |         |
|             | Gateway     | 211.238.40.129           |         |
| DDNS        | Subnet Mask | 255.255.255.0            |         |
| Dual Stream | WEB Server  | 😽 Enable                 |         |
| CLUTD       | WEB Port    | 80 Port                  | 8       |
| SMTP        |             |                          |         |
| User        |             |                          |         |
| Information |             |                          |         |
| 0220        |             |                          |         |

#### IP Address :

Select either DHCP or LAN according to your network configuration and adjust transmission speed.

Input IP address, gateway and subnet mask.

| 🔯 System    |                  |                 |   |
|-------------|------------------|-----------------|---|
| Time&Date   | Service Provider | ×               |   |
|             | Domain Name      | test.dyndns.org | = |
| IP Address  | User Name        | username        |   |
| TICKIC      | Password         |                 |   |
| CILITONS .  | User Router      | Off             |   |
| Dual Stream |                  |                 |   |
| SMTP        |                  |                 |   |
| User        |                  |                 |   |
| Information |                  |                 |   |
| Log         |                  |                 |   |

Set your DDNS information

| 🕼 System                                |       |       |            |      |        |             | C,   | 0 | <b>小</b> 明 1 | 10 |
|-----------------------------------------|-------|-------|------------|------|--------|-------------|------|---|--------------|----|
| Y                                       |       |       |            |      |        |             |      |   |              |    |
|                                         |       | Туре  |            | Size | Stream | n           | PP8  |   | Quality      |    |
| TimesDate                               | CH 1  | h 264 |            | CIF  | On     | b.          | 8    | N | Highest      | r  |
| Tambologato.                            |       | h 264 |            | CIF  | On     |             | 13   |   | Standard     | C  |
| IP Address                              | CH 3  | h.264 |            | CIF  | On     |             | 5    |   | Standard     | C  |
| 20.000000000000                         | CH4   | h.284 |            | CIF  | On     |             | ă.   |   | Low          | Ċ  |
| DDNS                                    | CH 5  | h.284 | <b>N</b> . | CIF  | On     |             | 4    |   | Highest.     | C  |
| ALL ALL ALL ALL ALL ALL ALL ALL ALL ALL | CHO   | h 204 |            | CIF  | On     |             |      |   | Standard     | C  |
| Dual Stream                             | CH7   | h.284 |            | CIF  | On     |             | 6    |   | Standard     | C  |
| and the second second                   | CH 8  | h.264 |            | CIF. | On     |             | 6    |   | Highest      | C  |
| SMTP                                    | СН 9  | h 284 |            | CIF  | On     |             | 6    |   | High         | C  |
| SIM WA                                  | CH 10 | h.264 |            | CIF  | On     |             | 6    | N | Highest      | C  |
| User                                    | CH 11 | h.284 |            | CIF  | Ön     | <b>b</b>    | 8    |   | Highest      | C  |
| Pred and and and and and and            | CH 12 | h.264 |            | CIF  | On     |             |      |   | Low          | C  |
| Information                             | CH 13 | h.284 |            | CIF  | On     |             | - 19 |   | Low          | C  |
| 1.22                                    | CH 14 | h.264 |            | CIE  | On     |             | 8    |   | Low          | C  |
| -00                                     | CH-15 | h 264 |            | CIF  | On     | <b>b</b> .  |      |   | Highest      | C  |
|                                         | CH 16 | h.284 |            | CIF  | On     | <b>b.</b> 1 | 8    |   | Highest      | E  |

#### Dual Stream :

Select fps and Image quality depending on your network condition.

For users who have low network bandwidth, we can use dual stream function.

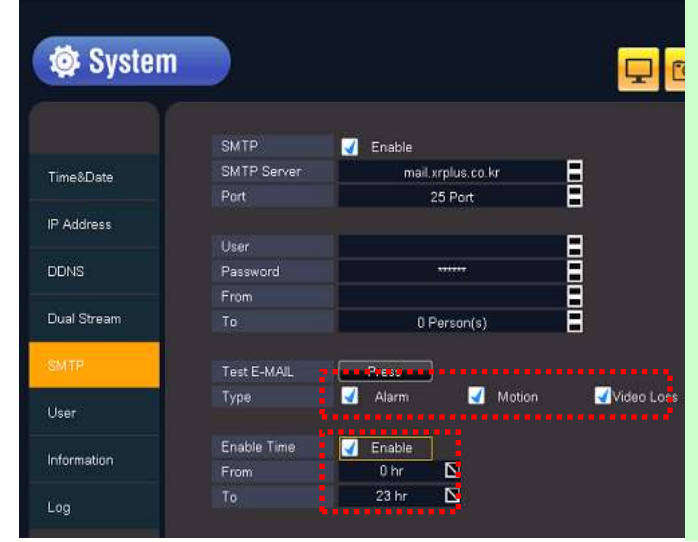

<u>SMTP</u> : This is for email notification.

Register Email server name, ID and PW. You will receive email notification when events occur.

User: It is email address of user who registered email server for DVR

Password: It is password of user's email

From: It is name of someone who sends notification (user puts the name in)

To: It is email address of someone who will receive the notification (user puts the address in)

Type: Select the logs you want to receive via email.

Userd

Enable time: Search time which will be sent via email.

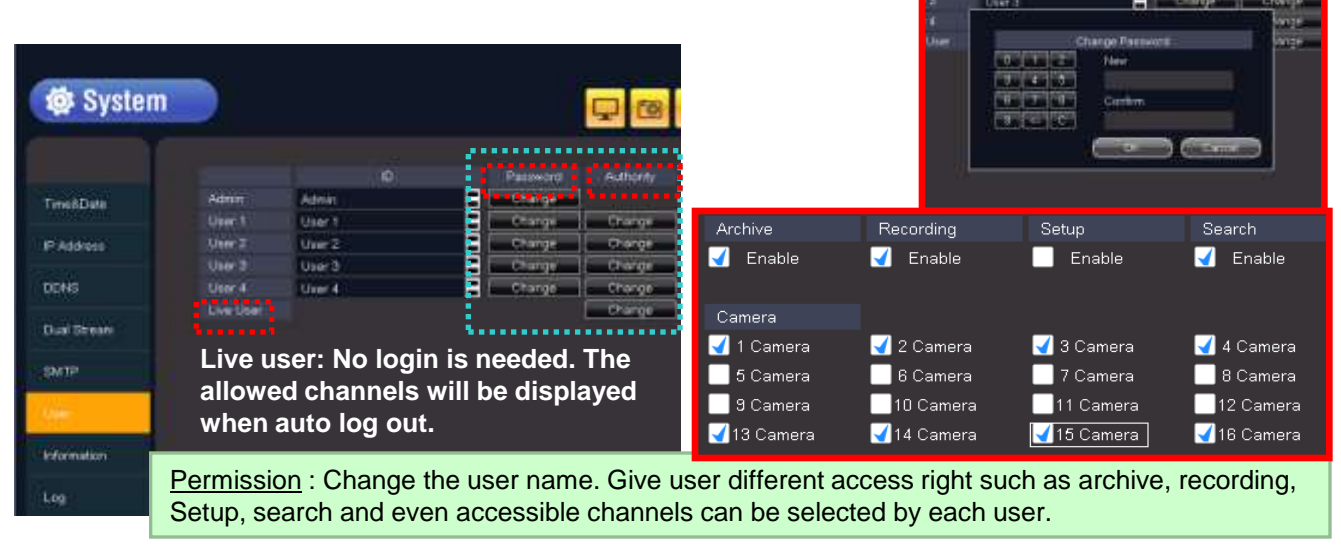

| 🔅 System                                                                                                    |                                  |                                       | <b>P</b> @ |
|----------------------------------------------------------------------------------------------------|----------------------------------|---------------------------------------|------------|
| TerrelDate                                                                                                    | Fire variation                   | ~ 10.0.9-100829                       |            |
| P. Address                                                                                                    | Video Expret Type<br>Det Caperty | 485.87 791.9 CH (47.9%)               |            |
| oc+is                                                                                                    | Prata Average<br>IP Address      | Fram Average Columburg<br>190 198.0 5 |            |
| Ouid Deniers                                                                                                    | PTW Upsele                       | Press                                 |            |
| 8477                                                                                                    | Rysleer Cate                     |                                       |            |
| User-                                                                                                    |                                  |                                       |            |
| and the second second se |                                  |                                       |            |
| L00:                                                                                                    |                                  |                                       |            |

Information : There are F/W, H/W, IP, MAC information, Disk capacity, IP address, Frame average. You can do F/W upgrade, factory default and save or load system data.

| 🔿 System        |                      |                             | Q @ J & #                |
|-----------------|----------------------|-----------------------------|--------------------------|
| Tradicate       | 12 Page<br>Log Reter | Log Tare                    | Constitutes              |
|                 | 19A                  | Bahay Bage Astron           | BROOM OF BE DE PART      |
| P Adman         | 100                  | Alter Log Dr Admin          | BACIDICUTO DA DE 21 PM   |
|                 | 164                  | Passel On                   | E BRUDCUTOUS DE LE PM    |
| ACRIE:          | 160                  | Power Cm                    | \$8000010.0x.38 13 PM    |
|                 | 160                  | Power Of Advin              | 9803501004 58 59 PM      |
| Dad Directs     | 161                  | Period Of Allter            | 0800010-04-98 98 PM      |
|                 | 166                  | Setup Crist Jednin          | 80050000045852PM         |
| 1000            | 198                  | Setter Begin Admin          | 001303010 04 99 49 PM    |
|                 | 100                  | Playback End Acteur         | 0101000000004-55 16 PM   |
| (town           | 167                  | Playnack they in determ     | INCOMPOSITION 33 45 FM   |
|                 | 116                  | 2 Danial Dina Alabia        | INVESTITION STATIST      |
| A Second Street | 000                  | Bathar Begin Autors         | DMC2001D DE ST 43 PM     |
|                 | 154                  | Admin Lag Oni Admin         | UN0242010 0.6.5 ( 36 ( W |
|                 | 103                  | Evelant Uner Lagi Ort Aamon | BN0300100451311W         |
|                 | 162                  | Default User Log On Amon    | 00/29C01004.1121104      |

Log : Each log can be traced with task name, user name and time.

## 5-6) Disk Setup

| 🕞 Disk |             |                 |      | Check HDD information and format HDD |
|--------|-------------|-----------------|------|--------------------------------------|
|        | Format Disk | SAMSUNG HD250HJ | Scan |                                      |
| Format | Size        | 244.1 Mbyte     |      |                                      |
|        | Progress    |                 |      |                                      |
|        |             |                 |      |                                      |

## 6. Record Setup - General / Normal / Alarm / Motion / Panic / Schedule

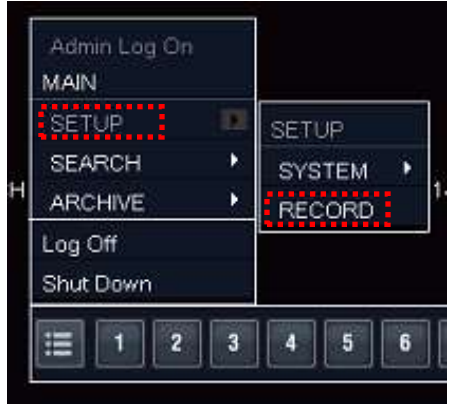

Click "RECORD"

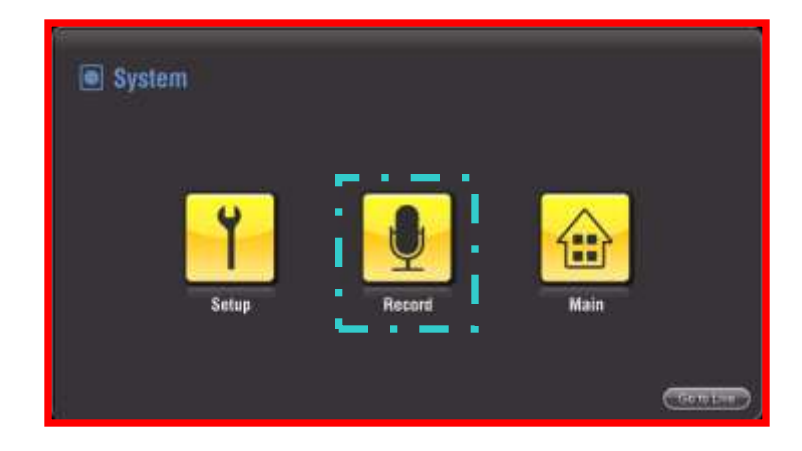

## 6-1) General Rec. Setup

| -        | Chi   | Pre Recording Li | ne<br>N | Recorde Limit Timi | 1        |
|----------|-------|------------------|---------|--------------------|----------|
| Seneral  | Ch 2  | 9                |         | 2 Week             | 19<br>19 |
|          | Ch 3  | 3                | N       | 3 Month            |          |
| onunuous | Ch 4  | 3                |         | 1 Week             |          |
| larm     | Ch 5  | 3                |         | 1 Day              |          |
|          | Ch 6  | 0                |         | 2 Week             |          |
| otion    | Ch 7  | 0                |         | 2 Month            |          |
|          | Ch 8  | 3                |         | 1 Week             |          |
| nic      | Ch 9  | 0                |         | 2 Week             |          |
|          | Ch 10 | 3                |         | 1 Week             |          |
| chedule  | Ch 11 | 0                |         | 1 Day              |          |
|          | Ch 12 | 0)               |         | 3 Week             |          |
|          | Ch 13 | 0                |         | 2 Week             |          |
|          | Ch 14 | 0                |         | 2 Week             |          |
|          | Ch 15 | 0                |         | 1 Day              |          |
|          | Ch 16 | 0                |         | 3 Week             | 1        |

General set up affects all cameras` condition regardless recording mode such as alarm/motion/panic/schedule set up.

<u>Pre Recording Time</u>: select seconds of time for pre recording of events.

Ex> If motion is detected on ch 2(3sec)

At 10:00:05, recording will start from 10:00:02

<u>Record Limit Time</u> : time period of each channel's recording.

Ex> If set in 2 weeks, you always get

2 weeks of data.

## 6-2) Normal Rec. Setup

| 👤 Record                          |       | 0123 | 4567 | 8 3 10 11 | 12 13 14 15 16 17 | 18 19 20 21 2 | 2 23 | * Drag the time you want to setup<br>on this timebar(0~23 hours) first |
|-----------------------------------|-------|------|------|-----------|-------------------|---------------|------|------------------------------------------------------------------------|
|                                   |       |      |      |           |                   |               |      |                                                                        |
|                                   |       | Size | EE   | s         | Quality           | Audio         |      | Normal : Normal means recording setup                                  |
| General                           | Ch 1  | 2CIF |      | 6 🖸       | Highest 🕨         | #3            |      | for continuous mode.                                                   |
| Contraction of the local distance | Ch 2  | 4CIF |      | 25 🖸      | Standard          | #3            |      |                                                                        |
| Continuous                        | Ch 3  | CIF  |      | 2 🔯       | Highest 📐         | #2            |      | You can set up resolution, frame rate,                                 |
| Alarm                             | Ch 4  | 4CIF |      | 20 🖸      | Highest L         | #3            |      | image quality by camera and time (hour).                               |
|                                   | Ch 5  | CIF  |      | б 🖸       | Standard          | # 1           |      |                                                                        |
| Motion                            | Ch 6  | CIF  |      | 4 🖸       | Highest 🕨         | #4            |      |                                                                        |
|                                   | Ch 7  | 4CIF |      | 4 🛛       | Highest 🗅         | #1            |      | It is very smart because you can have                                  |
| Panic                             | Ch 8  | 2CIF |      | 12        | Low L             | #1            |      | different recording setup between                                      |
|                                   | Ch 9  | CIF  |      | 8 🖸       | Highest 🗅         | #1            |      | important cameras and unimportant                                      |
| Schedule                          | Ch 10 | 4CIF |      | 8 🗳       | Highest L         | #3            |      |                                                                        |
|                                   | Ch 11 | 4CIF |      | 9 N       | Highest 🗅         | #2            |      | ones.                                                                  |
|                                   | Ch 12 | 4CIF |      | 4 🖸       | Highest           | #4            |      |                                                                        |
|                                   | Ch 13 | CIP  |      | 12 🖸      | Low               | #4            |      | Same way for <u>Alarm, Motion, Panic</u>                               |
|                                   | Ch 14 | CIF  |      |           | Low               | # 4           |      | recording setup                                                        |
|                                   | Ch 15 | CIF  |      | 10 10     | Low               | #4            |      |                                                                        |
|                                   | Ch 16 | CIR  |      |           | LOW.              | # 2           |      |                                                                        |

### 6-3) Alarm Rec. Setup

#### 6-4) Motion Rec. Setup

#### 6-5) Panic Rec. Setup

| 🖢 Record       |                                  | 🖢 Record   |       |              |      |          |      |     | y Record |      |      |   |                  |    |          |    |        |
|----------------|----------------------------------|------------|-------|--------------|------|----------|------|-----|----------|------|------|---|------------------|----|----------|----|--------|
|                |                                  |            |       |              |      |          |      | - 1 |          |      |      |   | मन्द्र           |    | jah;     |    | do.    |
| and the second | Size FPS Quelty Audio            |            |       |              |      | Quality  | Au   | in: | ieneral  |      | DF.  | М | 19=              | Σ  | Honest   | 3  | tere 🛽 |
| General        | 061 407 🖸 18 🖸 Highest 🖸 #4 🖸    | General    |       | OF N         | 18 🖸 | Highest  | A #3 |     |          |      | DF   | N | 1 Sec.           | Δ  | High     | N. | ire 🚺  |
|                | Ch2 20F 🛛 13 🖾 Highest 🖸 #3 🖸    |            |       | OF 1         | 22 1 | Highest  | N #1 | N   | ations . |      | 40F  | N | ≅S≊              | Σ  | Highest  | N  | 64 N   |
| Continuous     | Dh3 CF 🛛 20 🖸 Highest 🖸 #4 🗅     | Cartinuaus |       | OF N         | 21 0 | Het      | A #2 | L   |          |      | 42F  | Δ | 21.8=            | Δ  | Highest  | L  | #1 N   |
| -              | 014 40F 🖸 13 🔯 Low 🖸 None 🖸      |            |       | OF N         | 21 1 | Highest  | N #1 | N   | ar       |      | F    | N | 358              | Σ  | Highest  | N  | ure 🖪  |
|                | Ch5 OF D 4 D High D #2 D         | eam.       |       | OF N         | 25 1 | Sandard  | A #2 |     |          |      | DF   | Δ | 218=             | 2  | figret   | Δ  | #2 L   |
| lites          | DHB OF D 5 D Low D None D        |            |       | OF N         | 24 1 | Highest  | A #2 |     | koon     |      | 225  | M | 193 <del>6</del> | Ζ  | Stardart | L. | lore 🖪 |
|                | Chi? CF 🛛 & 🖸 Highest 🖸 #3 🖸     |            |       | 40F 🖪        | 18 0 | Highest  | A #1 | L   |          |      | - EF | L | 11S≡             | Σ  | Low.     | N  | et 🚺   |
| Panio          | Dell OF D 5 D High D Hone D      | Pater      | 018   | OF N         | 25 1 | Highest  | L #3 |     | 55 (j. 1 |      | DF   | Ν | 11S≡:            | 2  | Line     | N  | vere 🛽 |
|                | Ch3 CF 🖸 1 🖸 Highest 🖸 #1 🖸      |            |       | OF N         | 5 0  | Sundard  | N #3 | 1   | 100      |      | D₹   | Δ | 11S=             | E  | Highest  | N  | ¥1 🛛   |
| Schedule       | De 11 20F 🛛 S 🖸 Highest 🖸 Nove 🗅 | Schedule:  | 0113  | 40F <b>N</b> | 0 5  | High     | 1 #3 |     | oreave   |      | DF   | Δ | 18 Ser           | 2  | Highest  | 3  | 41 V   |
| _              | Chill CF D 7 D Hytest D #3 D     |            |       | OF N         | 25 0 | Sandard  | N #2 | N   |          |      | Œ    |   | 115=             | Δ  | Lov      | L. | lore N |
|                | 25:12 20F 🛛 6 🖸 Hgh 🖉 #3 🖸       |            | Ch12  | 40F 🛯        | 8 D  | Low .    | N #4 | N   |          |      | OF   | N | tfS≡             | E. | Lox      | N. | #3 L   |
|                | Chill 40F C 21 C Han C #2 C      |            | Ch 13 | OF N         | 25 1 | Hotest   | A #3 | N   |          |      | OF   | Ν | 21.9=            | 4  | liget    | Δ  | #2 L   |
|                | Child OF C 22 D Highest C #1 D   |            | Ch II | OF N         | a N  | Standard | N #1 | N   |          | 2/15 | 0F   | Δ | 16.SEL           | 5  | Highest  | N  | #1 L   |
|                | Child CF C 20 C Highest C #3 C   |            | Ch 15 | OF N         | 25 1 | Standard | N #2 | N   |          | 28   | Œ    | Δ | USE:             | Ъ  | Highest  | U. | lare 🛛 |
|                | Chile CF C 25 C Highest C #1 C   |            | Ch 18 | OF N         | 25 1 | 8 Hohest | 1 11 | N   |          |      | -211 |   |                  |    |          | -  |        |

### 6-6) Schedule Rec. Setup

You can easily set up by dragging the table by continuous, alarm, motion, none.

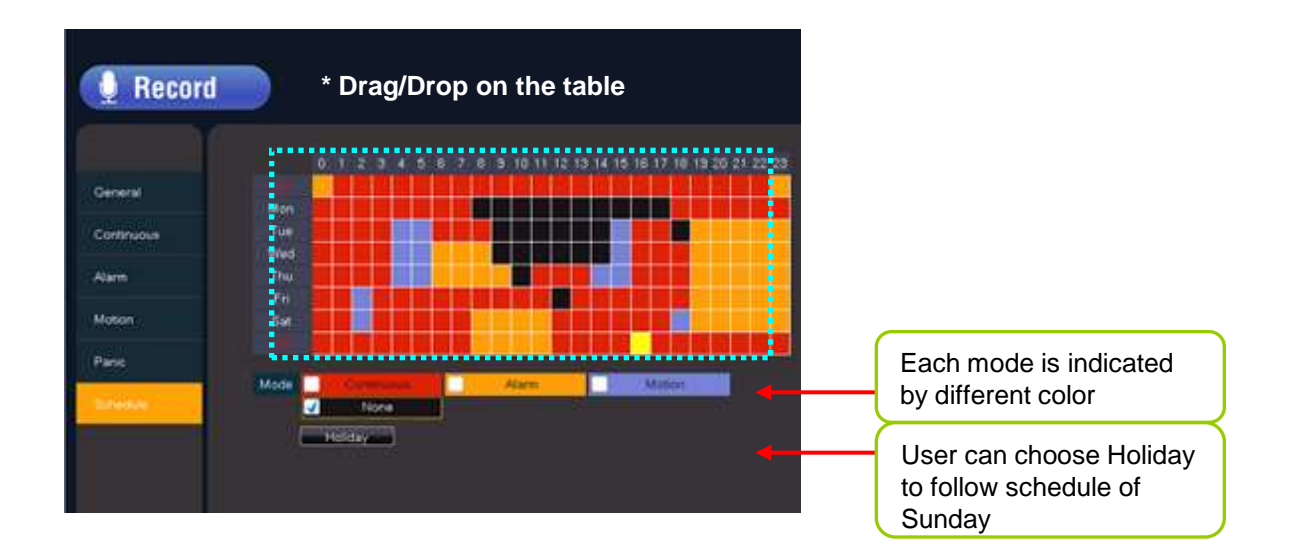

# 7. Search - Calendar / Event

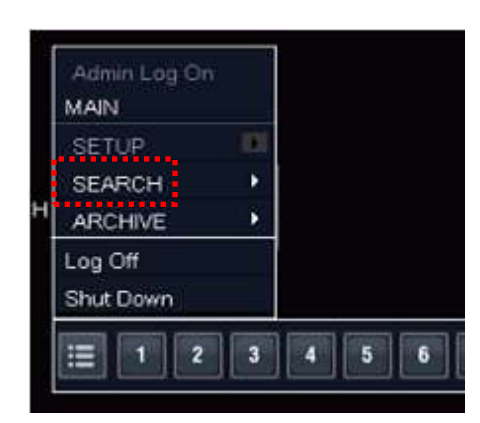

# 7-1) Calendar Search

#### Click "Search"

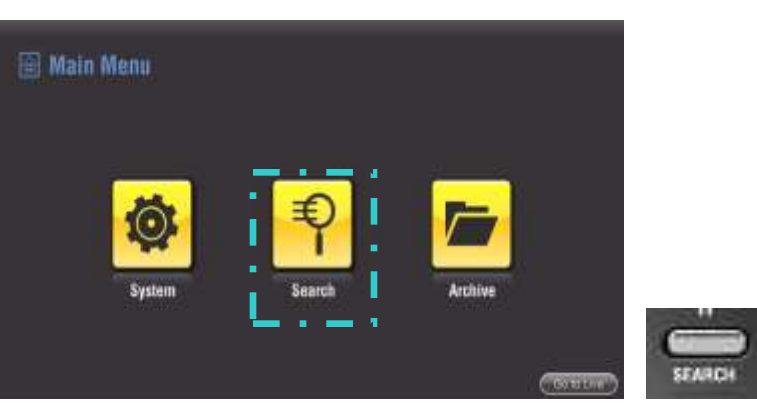

## ( Press the "SEARCH" button )

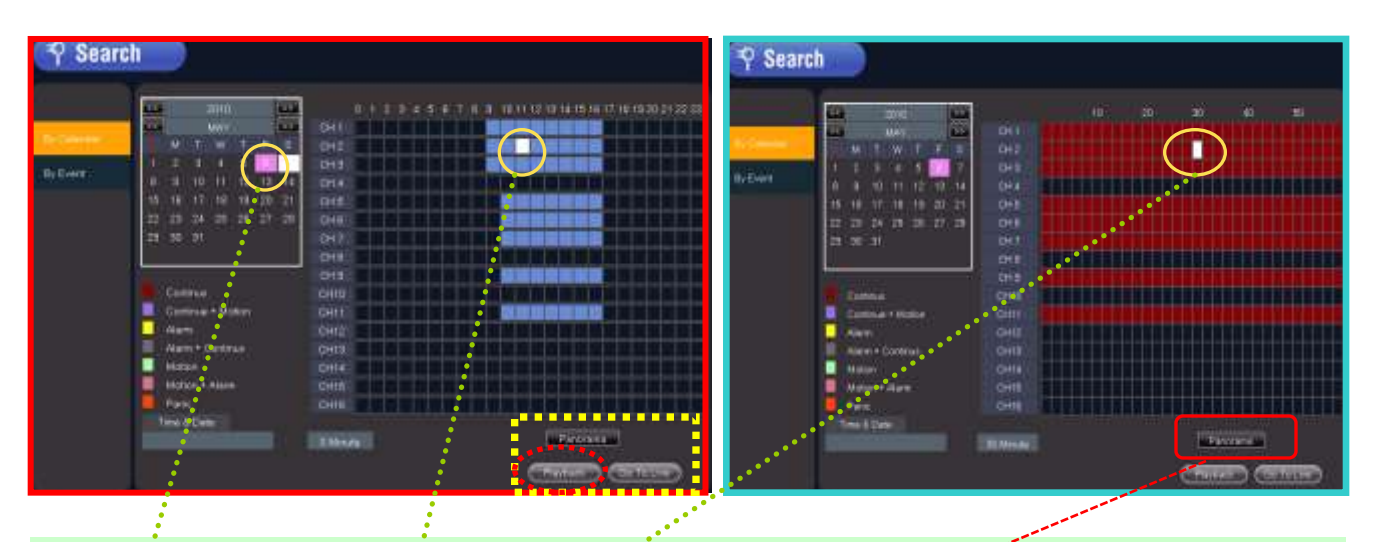

There is recording description such as Continuous, Motion, Alarm, Alarm + Motion and so on. Select **date** on calendar then **hour**, then **minute**. Playback can be done by every minute.

Click "Playback" and you can see the playback for all channels.

\*\* <u>Panorama Search</u> : Special search mode. If you click the "Panorama", It will show the playback frame by frame like panorama. You don't miss very short moment using this function.

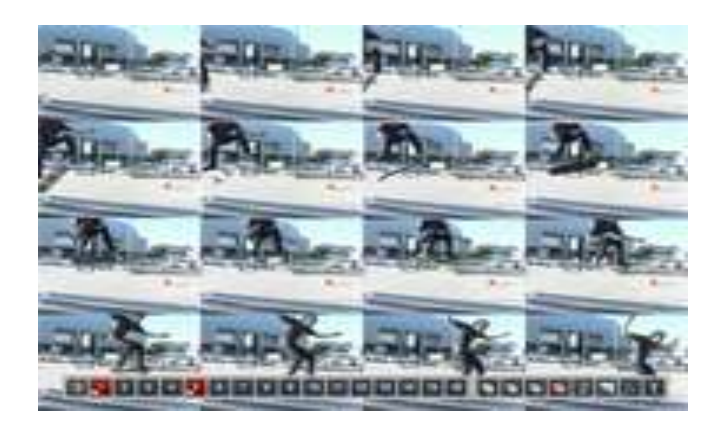

## 7-2) Event Search

|                                          | 193 Page                    | 1 Page          |                      |                                                                                                    |
|------------------------------------------|-----------------------------|-----------------|----------------------|----------------------------------------------------------------------------------------------------|
| By Calendar                              | Event Log                   |                 | 13100                |                                                                                                    |
| an an an an an an an an an an an an an a | BookMark, #16, 04/23/2010 0 | 5:20:33 AM      | NSS C                | 11/18                                                                                                    |
| By Event                                 | BookMark, #15, 04/23/2010 0 | 15:20:33 AM     |                      |                                                                                                    |
|                                          | BookMark, #14, 04/23/2010 0 | 15:20:33 AM     |                      | Entited and                                                                                                    |
|                                          | BookMark, #13, 04/23/2010 0 | 15:20:33 AM     |                      |                                                                                                    |
|                                          | BookMark, #12, 04/23/2010 0 | 15:20:33 AM     | m 2 2 4              | \$ DA 536                                                                                                    |
|                                          | BookMark, #11, 04/23/2010 0 | 15:20:33 AM     |                      |                                                                                                    |
|                                          | BookMark, #10, 04/23/2010 0 | 5:20:33 AM      | 745                  |                                                                                                    |
|                                          | BookMark, #09, 04/23/2010 0 | 15:20:33 AM     | 1-                   | and in case of the local division of the local division of the loc |
|                                          | BookMark, #08, 04/23/2010 0 | 15:20:33 AM     |                      |                                                                                                    |
|                                          | BookMark, #07, 04/23/2010 0 | 15:20:33 AM     | 04/30/2010 09:50     | ):56 AM                                                                                                    |
|                                          |                             |                 | <b>H H 4 II &gt;</b> | N H                                                                                                    |
|                                          | Select Event Log            |                 |                      | AVI Device                                                                                                    |
|                                          | Alarm 🖌 Motion 🖌 Boo        | kMark 🚽 Panic   | Device MW            | R Memorette UFD                                                                                                    |
|                                          |                             |                 | Start Time           | 4/23/2010 05.20.33 AM                                                                                                    |
|                                          | Prev Page   Prev   Ne       | oxt j Next Page | End Time 0           | 4/23/2010 05:20:42 AM                                                                                                    |

\*\* Event Search : This is very advanced and user-friendly function. Differently from other DVRs, when you click a log, DVR automatically shows video image of the very event log.

You can archive immediately if you want.

You can check event log & video and make a backup **on the same menu.** Backup file is made in AVI format.

## 8. Archiving - Normal / By Event

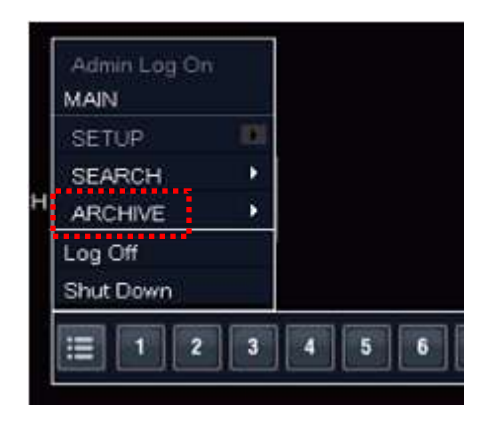

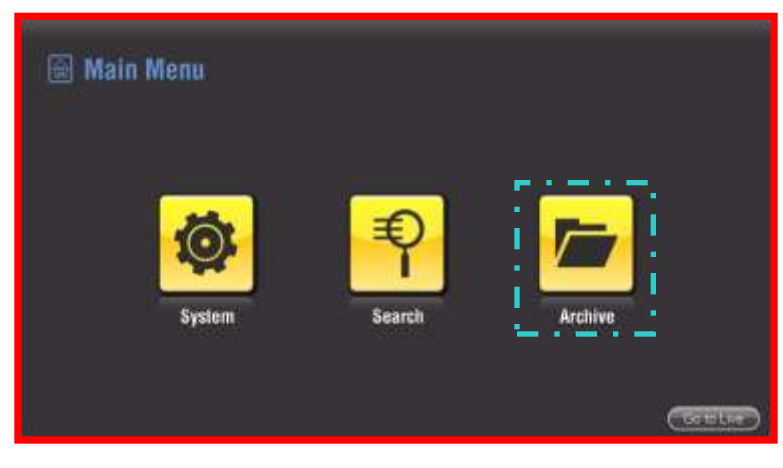

**Click "Archive"** 

#### **8-1) Normal archiving**

### 8-2) By Event archiving

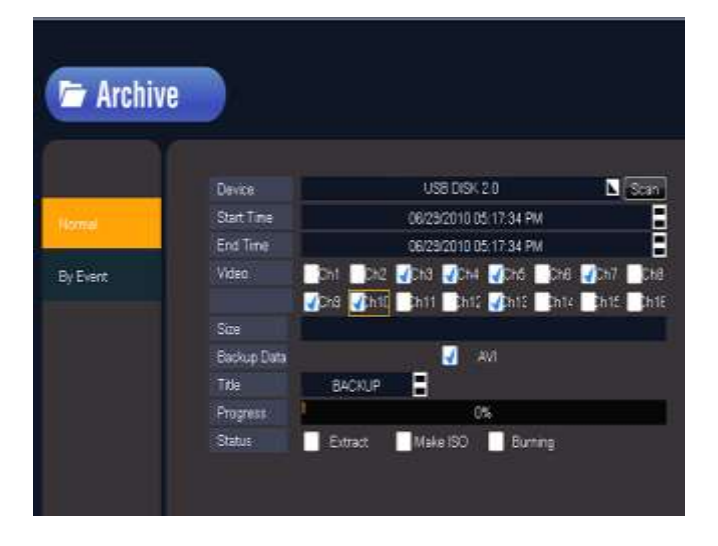

Select date, time, file name (title) and archive channel. (Currently only AVI type is supported.)

You can see the status while you are archiving.

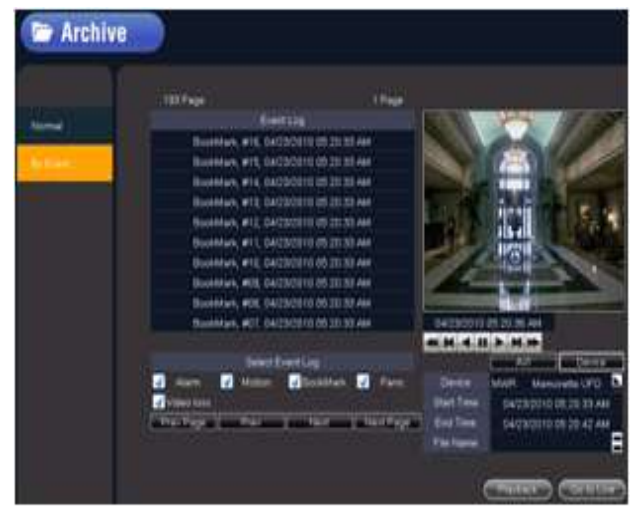

Check event log & video and making a backup on the same page. (same as event search)

# 9. Book mark

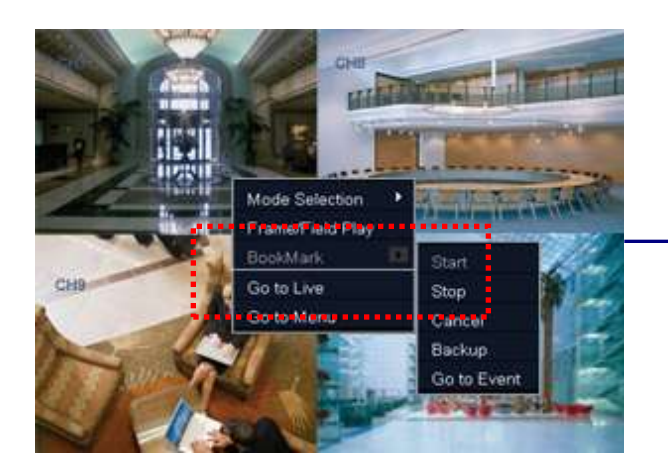

1) On playback mode, click "Book Mark" & "Start"

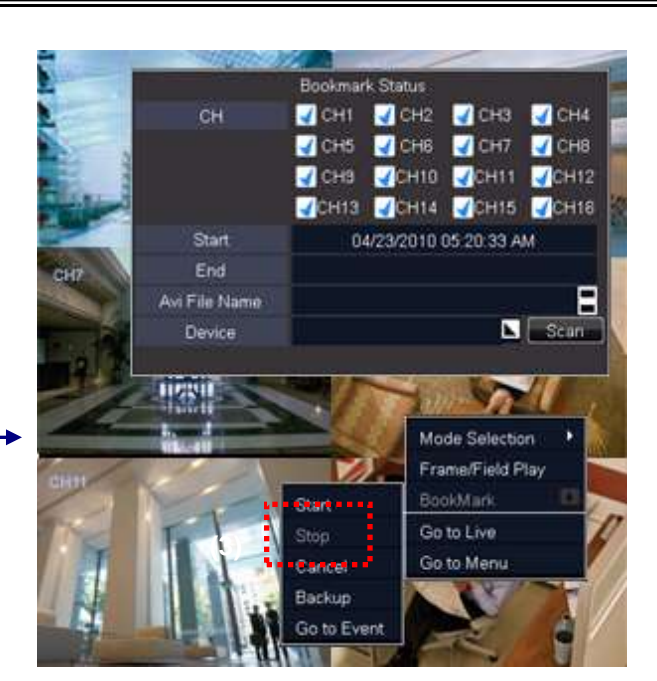

2) Check the channel and click "Stop"

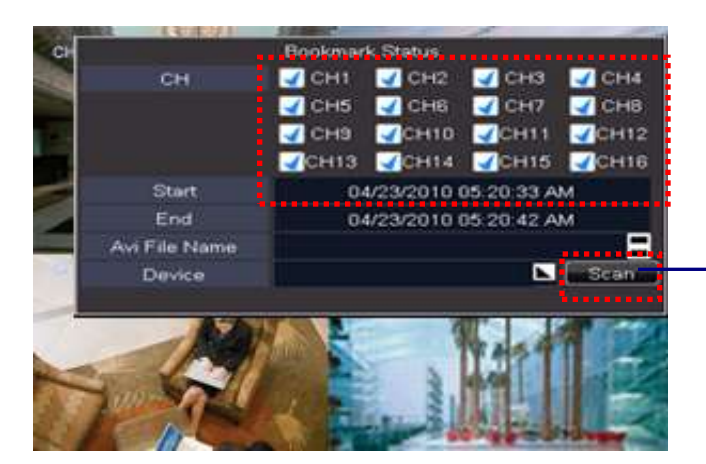

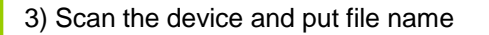

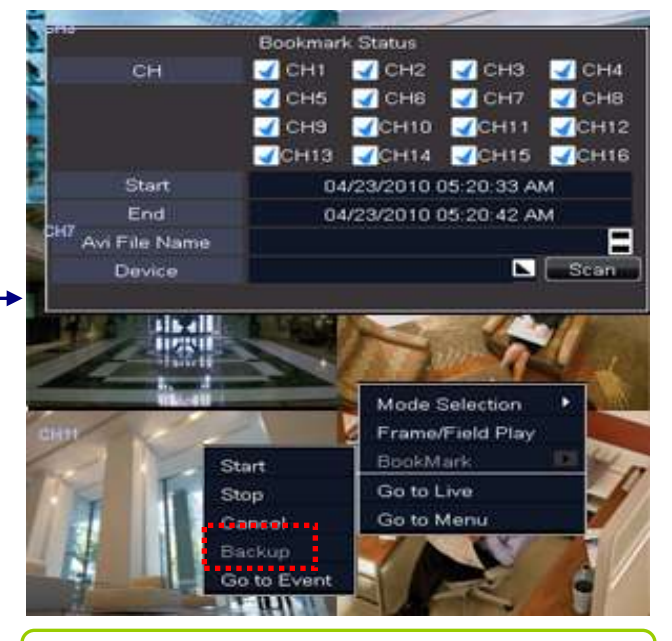

4) Click "Backup" to Start to archive

When you see playback, you make mark on starting time and on ending time just like you use bookmark when you read books. Bookmarked data can be archived right here if necessary or can stay in event log list.

Differently from other DVRs, you don't have to get out of playback to go to archive menu again.